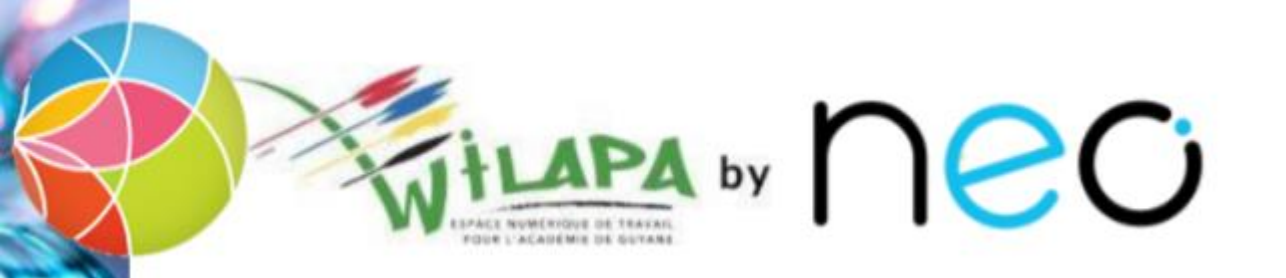

# Activer son compte et accéder à Wilapa

Accès direct au compte Wilapa

Aide d'activation au compte Wilapa

### Accès direct au compte Wilapa

• La Collectivité Territoriale de Guyane met à disposition de la communauté éducative du collège, l'ENT Wilapa.

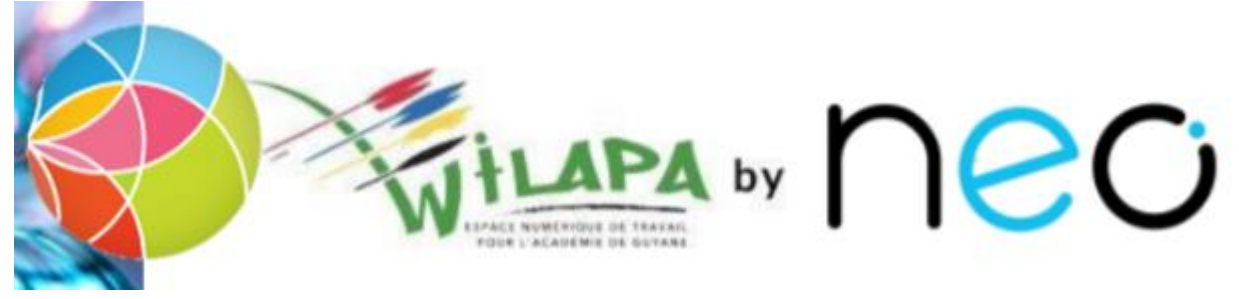

• Url d'accès :

https://wilapa-guyane.com/

Aide d'activation au compte Wilapa

### Aide à la connexion

Vous souhaitez vous connecter en tant que ...

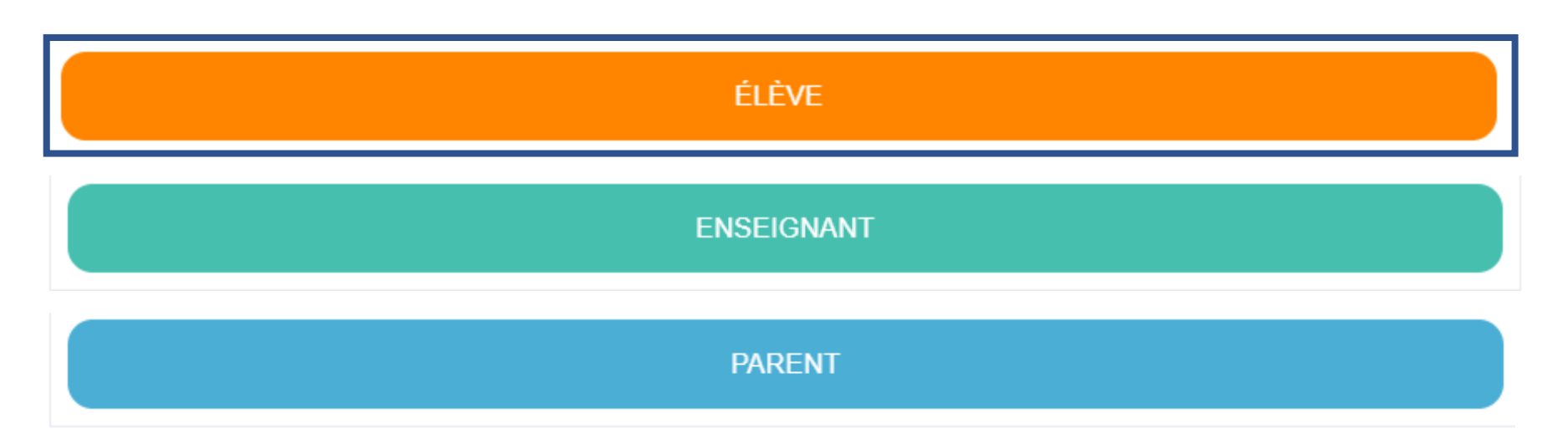

Accès direct au compte Wilapa

### Accès au profil Elève dans Wilapa

 L'accès à cet espace de travail, pour les élèves se fait par les comptes élèves EduConnect.

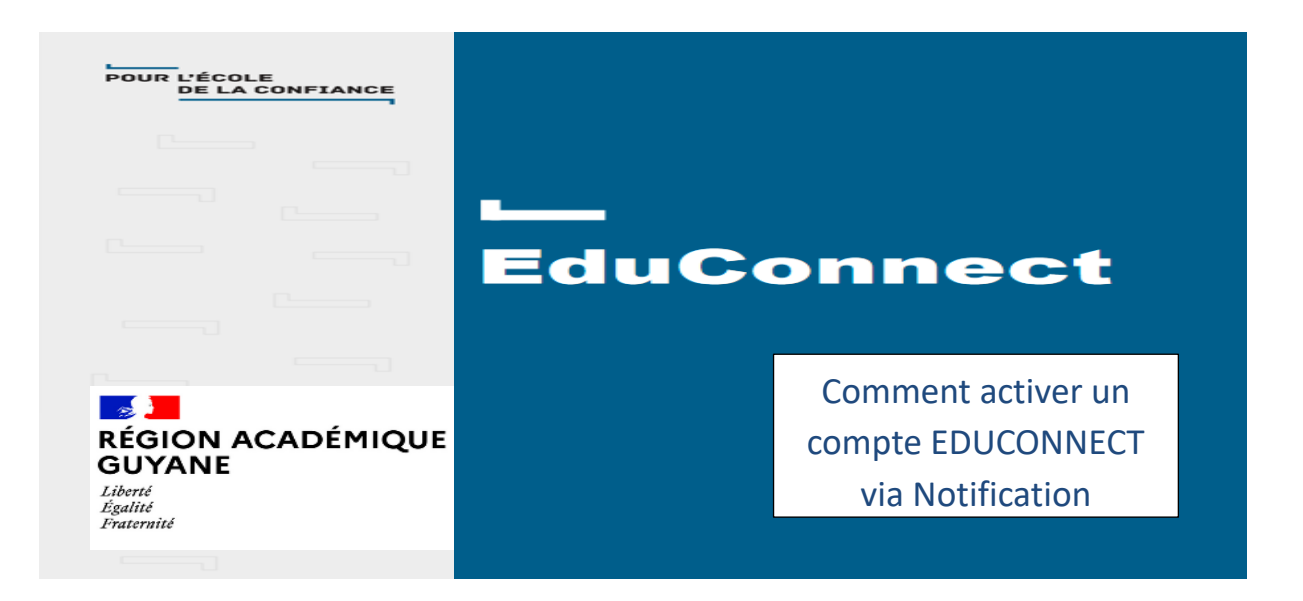

### 2) Sélectionner le profil Elève

MINISTÈRE DE L'ÉDUCATION NATIONALE, DE LA JEUNESSE ET DES SPORTS

Égalité Fraternité

### ÉduConnect

Un compte unique pour les services numériques des écoles et des établissements

#### Je sélectionne mon profil

#### Le compte ÉduConnect peut donner accès :

- aux démarches en ligne, comme la fiche de renseignements, la demande de bourse, etc;
- à l'espace numérique de travail (ENT) ;
- au livret scolaire.

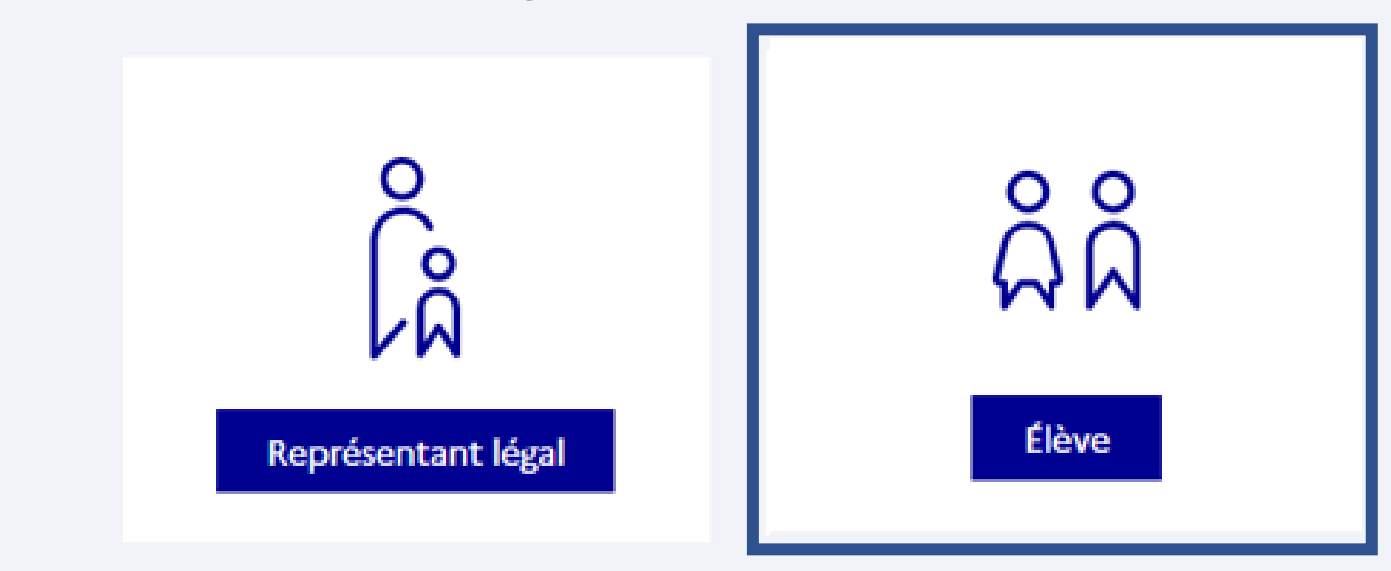

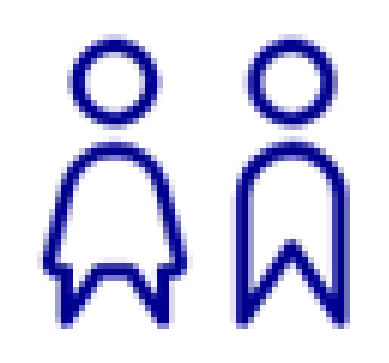

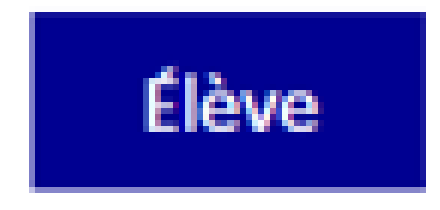

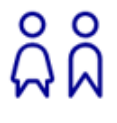

Élève

### Cas B : profil : Elèves

1) Entrer l'identifiant et le mot de passe communiqués dans la notification adressée par l'établissement

2) Choisir un nouveau mot de passe

3) Renseigner sa date de naissance

4) Votre compte est activé

# តំតំ

Élève

### Entrer l'identifiant et le mot de passe communiqués dans la notification adressée par l'établissement

#### ÉduConnect

← Changer de profil

#### Le compte ÉduConnect peut donner accès :

 aux démarches en ligne, comme la fiche de renseignements, la demande de bourse, etc;

• à l'espace numérique de travail (ENT) ;

au livret scolaire.

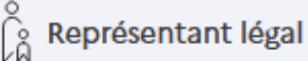

#### Je me connecte avec mon compte ÉduConnect

| dentifiant                          | Identifiant oublié? $\rightarrow$ |
|-------------------------------------|-----------------------------------|
| Identifiant au format p.nomXX       |                                   |
|                                     |                                   |
| 1ot de passe                        | Mot de passe oublié? →            |
|                                     | 0                                 |
| Se connecter                        |                                   |
| Je n'ai pas de compte $\rightarrow$ |                                   |

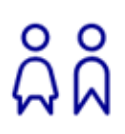

### Choisir un nouveau mot de passe

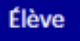

Représentant légal

### Activation du compte

Je choisis mon nouveau mot de passe

#### Aide à la création de mot de passe sécurisé []?

Précédent

0

0

Suivant

Mot de passe

Confirmation du nouveau mot de passe

### Attention, le nouveau mot de passe doit

- 8 Doit contenir 1 majuscule
- Ooit contenir 1 minuscule
- 8 Doit contenir 1 chiffre
- Doit contenir 1 caractère spécial parmi ! ? @ # \$ () { } [ ] \_ & = + - % ° \* < > £ µ / . : ;
- Ooit contenir 8 caractères minimum

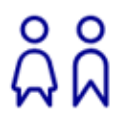

Élève

### Renseigner sa date de naissance

ລິລິ <sup>Élève</sup>

#### Activation du compte

| Je confirme mon identité |  |
|--------------------------|--|
| Néle                     |  |
|                          |  |

#### Je renseigne une adresse mail (facultative)

Indiquez, si vous le souhaitez, une adresse mail valide pour pouvoir récupérer votre identifiant ÉduConnect ou votre mot de passe en cas d'oubli.

#### Je renseigne mon adresse mail

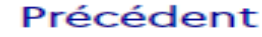

Confirmer

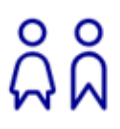

## Votre compte est activé

#### Élève

ရို Élève

### Activation du compte

Votre compte a été activé avec succès

Notez votre identifiant ÉduConnect. Vous en aurez besoin pour votre prochaine connexion.

Vous pourrez modifier votre mot de passe et votre adresse mail dans votre compte ÉduConnect.

Accéder à mes services

### Merci de votre attention